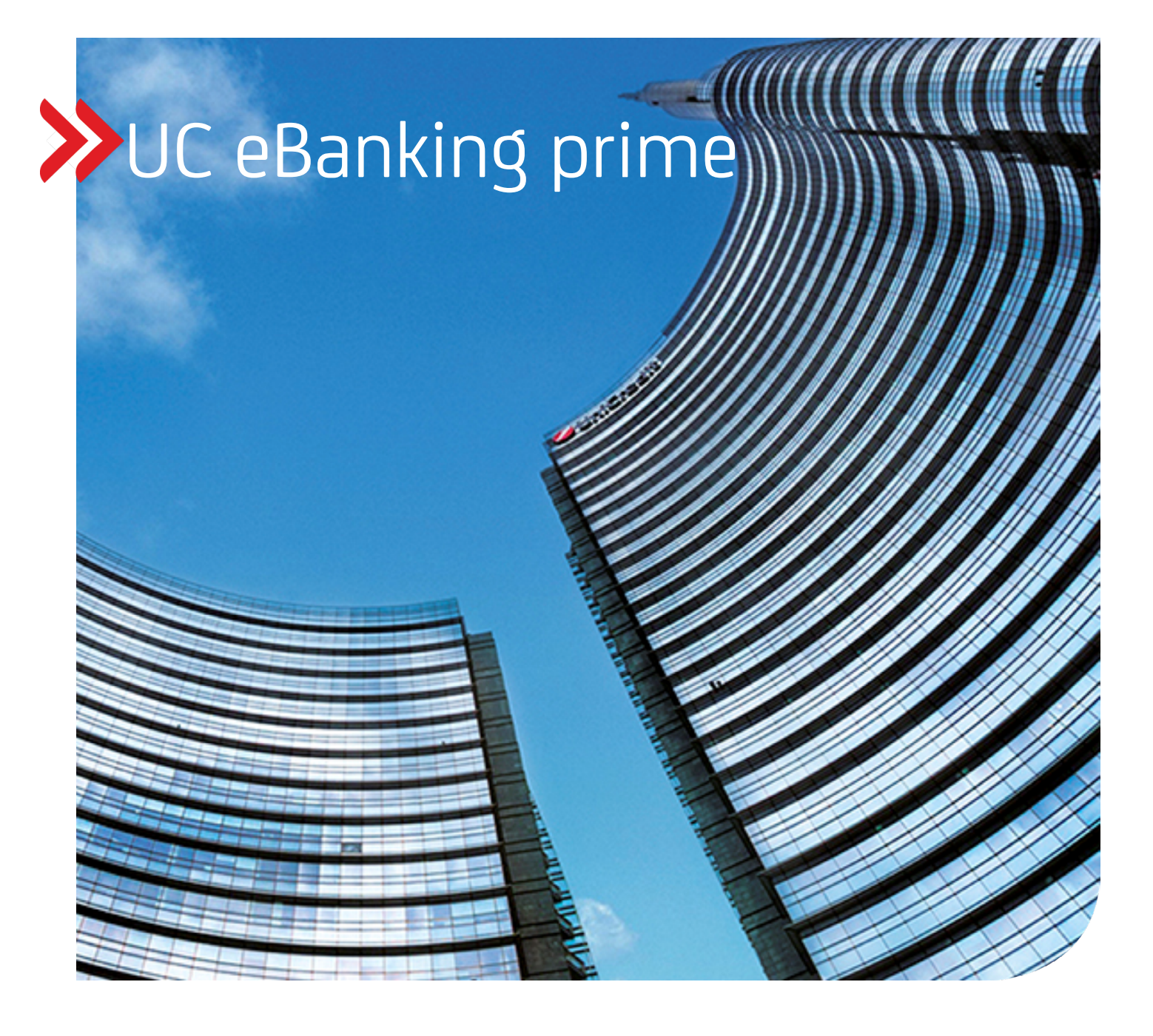

## SSL TOOL 1.2 V6.1.0

Stand 18.03.2024

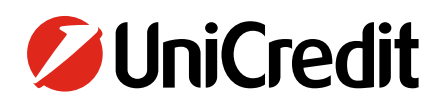

unicreditgroup.eu/clientsolutions

| UC eBanking prime (                                             | Cash Management                 | Payments | Orders |                    |                | _   | _                     | <b>ö</b>   |
|-----------------------------------------------------------------|---------------------------------|----------|--------|--------------------|----------------|-----|-----------------------|------------|
|                                                                 |                                 |          |        |                    |                |     |                       | · · · ·    |
| Payments                                                        |                                 |          |        |                    |                |     |                       |            |
| Options •                                                       |                                 |          |        |                    |                |     |                       |            |
| I > 3 Page(s), 158 Records                                      |                                 |          |        |                    |                | + 3 | 0 12 a Y              | Σ Q   ≡    |
|                                                                 |                                 |          |        | · · Bestatest      |                | 0   |                       | . Data     |
| bank                                                            | Account                         | 67.90    |        |                    | 25.000.00      | EUD | Type                  | 27.02.2012 |
| Hypovereinsbank                                                 | 122456789.0                     | 07.09    |        | SPIELZEUGLAND ASIA | 25.000,00      | EUR | A70((G)               | 27.02.2013 |
| HypoVereinsbank                                                 | 12345645776                     | 89.001   |        | Susan Parker       | 12 987 45      | FUR | RET                   | 05.03.2013 |
| HypoVereinsbank                                                 | 123456789.0                     | 11       |        | Roger Donaldson    | 1 376 38       | FUR | FSU                   | 05.03.2013 |
| HypoVereinsbank                                                 | 123456789.0                     | 01       |        | John O'Connor      | 234.50         | EUR | IZV                   | 05.03.2013 |
| HypoVereinsbank                                                 | 0201-402375                     | 68.896   |        | MC DOWELL CORP.    | 1 980 453 80   | EUR | AZV (G)               | 01.06.2013 |
| HypoVereinsbank                                                 | 123456789.0                     | 01       |        | Susan Parker       | 1.376.38       | EUR | RFT                   | 05.03.2013 |
| HypoVereinsbank                                                 | 9865456789                      | 001      |        | Roger Donaldson    | 234.50         | EUR | ESU                   | 05.03.2013 |
| HypoVereinsbank                                                 | 544445566-0                     | 01       |        | John O'Connor      | 12.987,45      | EUR | IZV                   | 28.05.2013 |
| HypoVereinsbank                                                 | 12345623453                     | 89 001   |        | XY Company         | 1.376,38       | EUR | AZV (G)               | 05.03.2013 |
| HypoVereinsbank                                                 | 00543245678                     | 9 3449   |        | Susan Parker       | 234,50         | EUR | RFT                   | 30.06.2013 |
| HypoVereinsbank                                                 | 758656719 0                     | D1       |        | Roger Donaldson    | 12.987,45      | EUR | ESU                   | 02.07.2013 |
| HypoVereinsbank                                                 | 543256789 0                     | D4       |        | John O'Connor      | 1.376,38       | EUR | IZV                   | 05.03.2013 |
| HypoVereinsbank                                                 | 123456789 0                     | 01       |        | Kristin Kreuk      | 230.456,22     | EUR | AZV (G)               | 05.03.2013 |
| HypoVereinsbank                                                 | 12345642289                     | 0321     |        | Susan Parker       | 12.987,45      | EUR | RFT                   | 05.03.2013 |
| HypoVereinsbank                                                 | 123456789 0                     | 01       |        | Roger Donaldson    | 345.992.779,00 | EUR | ESU                   | 15.09.2013 |
| HypoVereinsbank                                                 | 560.3463-11                     | 0        |        | John O'Connor      | 234,50         | EUR | ESU                   | 05.03.2013 |
| HypoVereinsbank                                                 | 123456789 0                     | D1       |        | XY Company         | 12.987,45      | EUR | IZV                   | 05.03.2013 |
|                                                                 |                                 |          |        |                    |                |     |                       |            |
|                                                                 |                                 |          |        |                    |                |     | Create assignm        | tent Sign  |
|                                                                 |                                 |          |        |                    |                |     |                       |            |
| © UniCredit Bank GmbH<br>UC eBanking prime. License Information |                                 |          |        |                    |                |     |                       |            |
|                                                                 |                                 |          |        |                    |                |     |                       |            |
|                                                                 |                                 |          |        |                    |                |     |                       |            |
|                                                                 |                                 |          |        |                    |                |     |                       |            |
|                                                                 |                                 |          |        |                    |                |     | ø                     |            |
|                                                                 |                                 |          |        |                    |                |     | <u> </u>              |            |
|                                                                 |                                 |          |        |                    |                |     |                       |            |
|                                                                 |                                 |          |        |                    |                |     |                       |            |
|                                                                 |                                 |          |        |                    |                |     |                       |            |
|                                                                 |                                 |          |        |                    |                |     |                       |            |
| antenn veloeband ar eer en de konstant<br>I                     | et anezőlősése jevél a jöltős ö |          |        |                    |                |     | randa de desta (Ganta |            |
|                                                                 |                                 |          |        |                    |                |     |                       |            |
|                                                                 |                                 |          |        |                    |                |     |                       |            |

SSL Tool 1.2

# Inhaltsverzeichnis

## 1. ALLGEMEINE INFORMATIONEN

1.1 STOP UC eBANKING PRIME SERVICES

## 2. SSL TOOL OPTIONEN

## 3. EINSTELLUNGEN

- 3.1 BESTEHENDES ZERTIFIKAT KONFIGURIEREN
- 3.2 NEUES ZERTIFIKAT ERSTELLEN UND KONFIGURIEREN (SELF-SIGN)
- 3.3 ZERTIFIKAT EXPORTIEREN
- 3.4 ZERTIFIKAT (SELF-SIGN) VERLÄNGERN
- 3.5 ZERTIFIKAT (SIGNIERT) VERLÄNGERN
- 3.6 KEYSTORE ALIAS AUSLESEN
- 3.7 KEYSTORE UND CSR ERSTELLEN
- 3.8 SIGNIERTES ZERTIFIKAT IN KEYSTORE IMPORTIEREN
- 3.9 BESTEHENDE SSL-KONFIGURATION LÖSCHEN

## 4. START UC eBANKING PRIME (CLIENT)

- 4.1 SSL UC eBANKING PRIME OTC KONFIGURATION
- 4.2 BROWSER-KONFIGURATION BEI VERWENDUNG EINES SELFSIGNED ZERTIFIKATES (OPTIONAL)

## **1. ALLGEMEINE INFORMATIONEN**

Dieses Dokument beschreibt die Konfiguration eines SSL-Zertifikats zur Verwendung in UC eBanking prime.

Voraussetzungen für die Ausführung des UC eBanking prime SSL-Tools:

- Administratorrechte auf Betriebssystemebene zur Ausführung des SSL-Tools.
- UC eBanking prime ist installiert.
- UC eBanking prime Dienste sollten gestoppt sein.
- Der Keystore-Ordner ist vorhanden.

Diese Anleitung wurde am Beispiel des Betriebssystems Microsoft Windows 10 erstellt.

## 1.1 STOP UC eBANKING PRIME SERVICES

Wenn das UC eBanking prime SSL Tool als eigenständiges Tool ausgeführt wird, müssen vor der SSL-Konfiguration alle UC Banking prime Dienste manuell gestoppt werden.

Im Vorfeld muss dafür über das Windows "Start Menü" das Verzeichnis "Alle Apps > UC eBanking prime" aufgerufen, und durch Anklicken von "Stop UC eBanking prime Services" gestoppt werden.

Nach erfolgreicher SSL-Konfiguration können die Dienste über den darüberliegenden Punkt "Start UC eBanking prime Services" wieder gestartet werden.

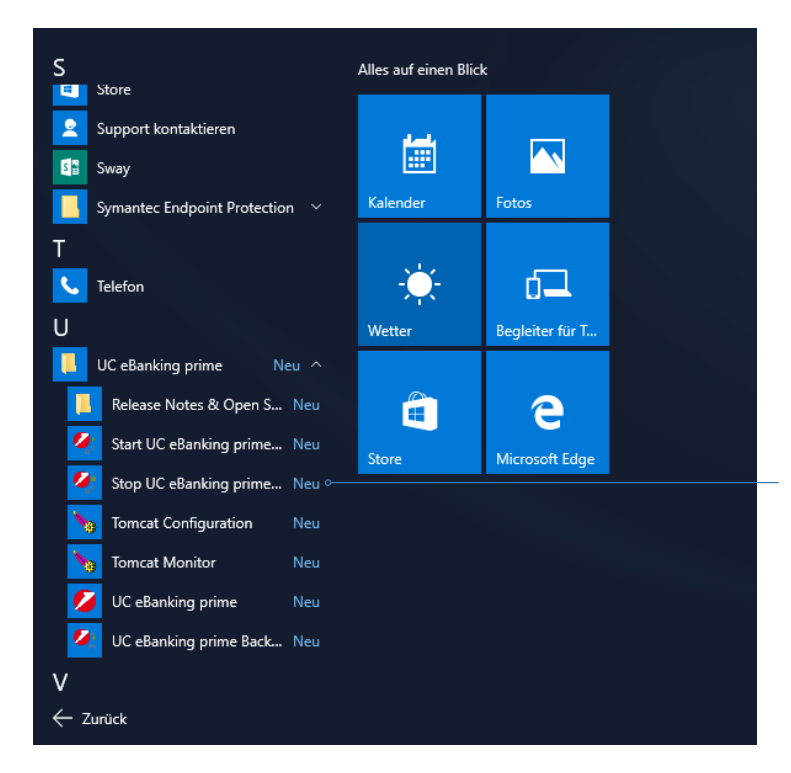

Bitte stoppen Sie die Services der Anwendung UC eBanking prime durch Klicken auf "Stop UC eBanking prime Services".

Nach erfolgreicher Einrichtung der SSL-Konfiguration können Sie die Dienste über "Start UC eBanking prime Services" wieder starten.

## **2. SSL TOOL OPTIONEN**

Das UC eBanking prime SSL-Tool bietet die folgenden Optionen.

- Bestehendes Zertifikat konfigurieren
   Mit dieser Option kann ein vorhandenes Zertifikat f
  ür die Verwendung in UC eBanking prime konfiguriert werden.
- Neues Zertifikat erstellen und konfigurieren (self-sign)
   Mit dieser Option kann ein selbstsigniertes Zertifikat f
  ür die Anwendung in UC ebanking prime erstellt und konfiguriert werden.
- Zertifikat exportieren
   Mit dieser Option kann ein Client-Zertifikat f
  ür die Verbindung des OTC-Clients mit UC eBanking prime exportiert werden.
- Zertifikat (self-sign) verlängern Diese Option kann verwendet werden, um die Gültigkeit eines bestehenden selbstsignierten Zertifikats für die Verwendung in UC eBanking prime zu verlängern.
- Zertifikat (signiert) verlängern
   Mit dieser Option können Sie die Gültigkeit eines bestehenden signierten Zertifikats für die Verwendung in UC eBanking prime verlängern.
- Keystore Alias auslesen Diese Option wird verwendet, um einen Keystore-Alias zu holen.
- Keystore und CSR erstellen Diese Option wird verwendet, um einen Schlüsselspeicher zu erstellen und eine CSR zu erzeugen.
- Signiertes Zertifikat in Keystore importieren Diese Option wird verwendet, um ein signiertes Zertifikat in den Keystore zu importieren.
- Bestehende SSL-Konfiguration löschen
   Diese Option wird verwendet, um eine bestehende SSL-Konfiguration zu löschen.

#### **3. EINSTELLUNGEN**

Um das UC eBanking SSL Tool zu starten, doppelklicken Sie auf die Datei "SSL-Tool-nnn.exe".

Bei Windows-Systemen mit aktiver Benutzerkontensteuerung muss der Start über die Option: "Ausführen als Administrator" erfolgen.

Das UC eBanking prime SSL Tool führt Sie durch die Konfigurationsschritte, beginnend mit der Sprachauswahl.

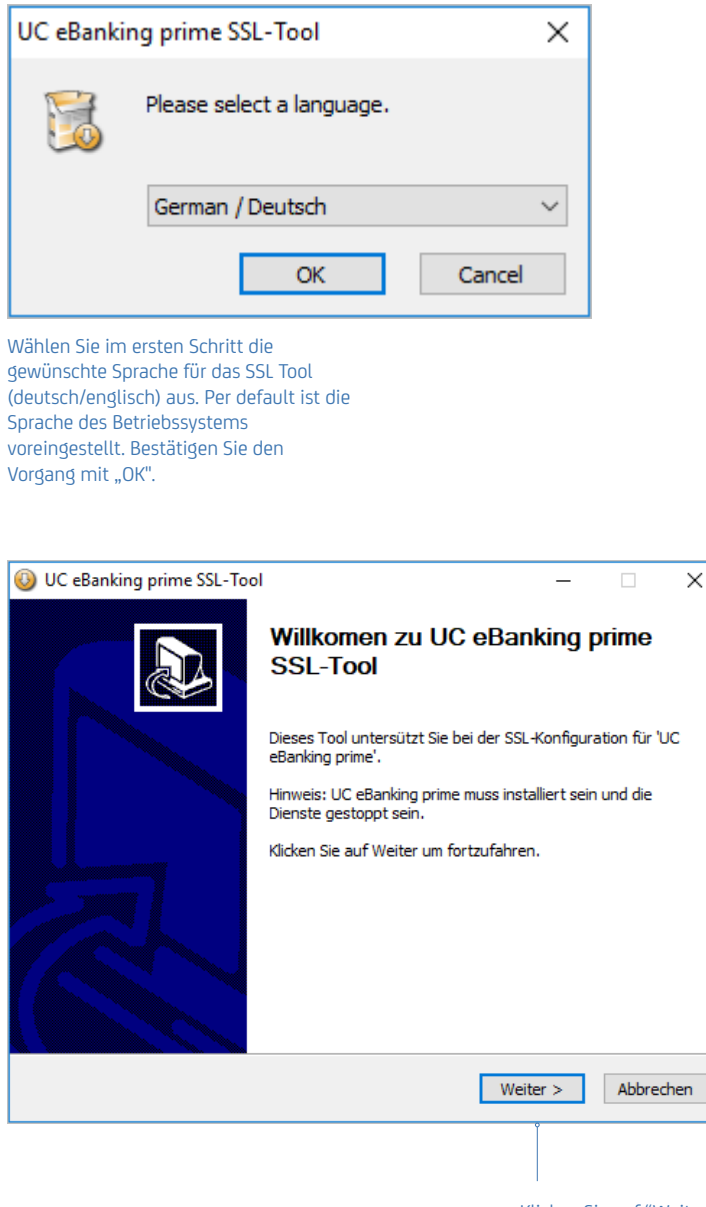

Klicken Sie auf "Weiter" um fortzufahren.

## **3. EINSTELLUNGEN**

Hier wird die zu verwendende https-Portnummer des UC eBanking prime-Servers eingegeben und die Zertifikatskonfiguration ausgewählt.

SSL Port:

Als Voreinstellung ist der Port 443 eingetragen.

#### Http-Port-Weiterleitung:

Ermöglicht die automatische Umleitung des http-Ports auf den konfigurierten https-Port, um die Verwendung von TLS sicherzustellen.

Hinweis: Eine Verbindung mit UC eBanking prime ist dadurch nur noch verschlüsselt möglich.

Die folgenden Zertifikats-Konfigurationsoptionen sind im UC eBanking prime SSL Tool verfügbar:

- Bestehendes Zertifikat konfigurieren
- Neues Zertifikat erstellen und konfigurieren (self-sign)
- Zertifikat exportieren
- Zertifikat (self-sign) verlängern
- Zertifikat (signiert) verlängern
- Keystore Alias auslesen
- Keystore und CSR erstellen
- Signiertes Zertifikat in Keystore importieren
- Bestehende SSL-Konfiguration löschen

|                                                      | UC eBanking prime SSL-<br>Port- und Zertifikatsopti<br>Tomcat https- und Zertifika | -Tool — — X<br>ionen<br>atskonfiguration                                                                                                    |                                      |
|------------------------------------------------------|------------------------------------------------------------------------------------|----------------------------------------------------------------------------------------------------|--------------------------------------|
| Wählen Sie diese Option,<br>um den http-Port auf den | SSL-Port                                                                           | 443 ∘                                                                                                    | Geben Sie die SSL-<br>Portnummer ein |
| https-Port umzuleiten                                | Zertifikatsoptionen                                                                | Bestehendes Zertifikat konfigurieren                                                                                                    |                                      |
| Wählen Sie eine der<br>Optionen                      |                                                                                    | Zertifikat exportieren<br>Zertifikat (self-sign) verlängern<br>Zertifikat (self-sign) verlängern<br>Keystore Alias auslesen<br>Keystore und CSR erstellen<br>Signiertes Zertifikat in Keystore importieren<br>Bestehende SSL-Konfiguration löschen. |                                      |
|                                                      | UniCredit ———                                                                      | < Zurück Weiter > Abbrechen                                                                                                    |                                      |
|                                                      |                                                                                    | l<br>Nach Eingabe der<br>Port-Informationen und<br>Auswahl der Option zur<br>Zertifikatskonfiguration<br>Klicken Sie auf "Weiter",<br>um fortzufahren.                                                                                              |                                      |

## 3.1 BESTEHENDES ZERTIFIKAT KONFIGURIEREN

Diese Option wird verwendet, um ein vorhandenes Zertifikat für den UC eBanking-Prime-Server zu konfigurieren. Aktuell werden Keystores in den Formaten .keystore,.jks, .p12 und .pfx unterstützt.

Einzelheiten über den vorhandenen Keystore, in dem das Zertifikat vorhanden ist, müssen zusammen mit Keystore, Schlüsselpasswort und Alias angegeben werden. Wobei der Alias das im Keystore befindliche Zertifikat identifiziert.

Keystore: Enthält Schlüssel und Zertifikate.

Keystore-Passwort: Passwort des Keystores.

Schlüsselpasswort: Passwort des Schlüssels (keypass).

#### Alias:

Name eines im Schlüsselspeicher befindlichen Zertifikates.

Wenn das Zertifikat erfolgreich konfiguriert ist, werden Meldungen angezeigt, die darüber informieren, dass die Konfiguration erfolgreich durchgeführt wurde.

| UC eBanking prime SSL-Tool<br>Bestehendes Zertifikat konfigurieren<br>Details des bestehenden Keystore  | - • ×                                                                                  |
|----------------------------------------------------------------------------------------------------|----------------------------------------------------------------------------------------|
| Keystores mit den Erweiterungen ".keystore, .jks, .p12, .pfx" werder<br>Keystore<br>Keystore-Passwort   | n unterstützt.                                                                         |
| UniCredit                                                                                               | Klicken Sie auf "Weiter",<br>um zur nächsten Maske<br>zu gelangen.<br>iter > Abbrechen |
| UC eBanking prime SSL-Tool<br>Bestehendes Zertifikat konfigurieren<br>List of alias names from keystore | - • ×                                                                                  |
| Alias list primejks                                                                                     |                                                                                        |
| Keypair-Passwort                                                                                        |                                                                                        |
| UniCredit                                                                                               | Klicken Sie auf "Weiter",<br>um zur nächsten Maske<br>zu gelangen.                     |

## **3.1 BESTEHENDES ZERTIFIKAT KONFIGURIEREN**

Wenn das Zertifikat erfolgreich konfiguriert wurde, wird eine Meldung angezeigt, die angibt, dass die Konfiguration erfolgreich war.

| 🕘 UC eBanking prir  | ne SSL-Tool                         | _ |      | ×     |
|---------------------|-------------------------------------|---|------|-------|
| Bestehendes Zert    | ifikat konfigurieren                |   |      |       |
| List of alias names | rom keystore                        |   |      | 5     |
|                     |                                     |   |      |       |
| Alias list          | primejks                            |   | ~    |       |
|                     | 🔕 UC eBanking prime SSL-Tool        | × |      |       |
|                     |                                     |   | ~    |       |
| Keypair-Passwort    | SSL Connector erfolgreich angelegt. |   |      |       |
|                     | -                                   |   |      |       |
|                     | OK                                  |   |      |       |
|                     | UK .                                |   |      |       |
|                     |                                     |   |      |       |
| UniCredit           |                                     |   |      |       |
|                     | Zurick Weite                        |   | Abbr | ochon |
|                     | < zuruck Weite                      |   | ADDr | echen |

Dieser Bildschirm zeigt die erfolgreiche Einrichtung eines bestehenden SSL-Zertifikats im UC eBanking-Prime-Server.

Mit Klick auf den Button "Fertig stellen" wird das UC eBanking prime SSL Tool beendet.

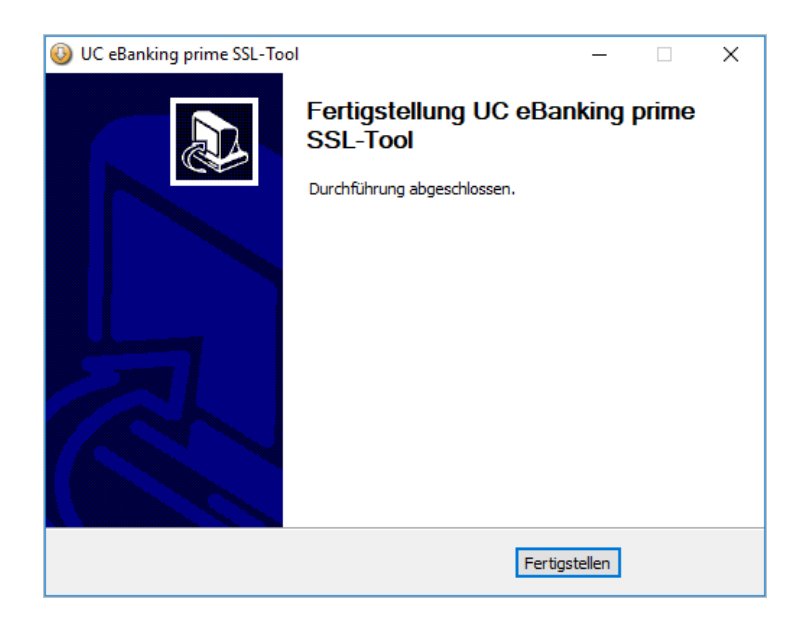

#### Start UC eBanking prime Services

Nach erfolgreicher SSL-Konfiguration starten Sie die Dienste neu, indem Sie im Windows-Startmenü im Verzeichnis "Programm" auf "UC eBanking prime Services starten" klicken.

Diese Option hilft bei der Erstellung eines neuen selbstsignierten Zertifikats und dessen Konfiguration im UC eBanking-Prime-Server.

Bei dieser Option werden die Details des neuen Keystore und des neuen Zertifikats zusammen mit den Keystore- und Schlüsselpaar-Passwörtern erfasst, die dann dazu verwendet werden, einen Keystore mit einem Zertifikat zu erstellen und zu konfigurieren.

| 🕘 UC eBanking prime SS                               | L-Tool                             | _                                           |                       | ×     |
|------------------------------------------------------|------------------------------------|---------------------------------------------|-----------------------|-------|
| Port- und Zertifikatsop<br>Tomcat https- und Zertifi | <b>tionen</b><br>katskonfiguration |                                             |                       |       |
| SSL-Port                                             | 443                                |                                             |                       |       |
| Zertifikatsoptionen                                  | Neues Zertifikat erstellen und     | l konfigurieren (                           | $\sim$                |       |
|                                                      |                                    |                                             |                       |       |
|                                                      |                                    |                                             |                       |       |
|                                                      |                                    |                                             |                       |       |
| UniCredit                                            |                                    |                                             |                       |       |
|                                                      | < Zurück                           | Weiter >                                    | Abbr                  | echen |
|                                                      | Kli<br>ur<br>zu                    | icken Sie auf<br>n zur nächste<br>gelangen. | "Weiter",<br>en Maske |       |

In dieser Maske werden Details für einen neuen Keystore zur Speicherung von Zertifikat und Schlüssel erfasst.

Keystore-Type:

Speicherformat für die Zertifikate und Schlüssel. (Voreinstellung JKS)

#### Keystore-Erweiterungen:

Dateierweiterung der Keystore-Datei, dies hilft auch bei der Identifizierung des Keystore-Typs. (Voreinstellung .jks).

#### Verschlüsselungsalgorithmus:

Algorithmus, welcher zum Schutz der Integrität des Schlüsselpaares verwendet wird. (Voreinstellung RSA).

#### Schlüssellänge:

Die Schlüssellänge ist die Anzahl der Bits in einem Schlüssel, der von einem kryptographischen Algorithmus verwendet wird. (Voreinstellung 2048).

#### Gültigkeitsdauer:

Gültigskeitsdauer des Zertifikates in Tagen.

| 🔕 UC eBanking prime SSL-Tool                       | – 🗆 X                                                              |
|----------------------------------------------------|--------------------------------------------------------------------|
| Neues Zertifikat erstellen und<br>Keystore-Details | konfigurieren (self-sign)                                          |
| Keystore-Type                                      | JKS ~                                                              |
| Keystore-Erweiterungen                             | .jks 🗸                                                             |
| Verschlüsselungsalgorithmus                        | RSA V                                                              |
| Schlüssellänge                                     | 2048 ~                                                             |
| Gültigkeitsdauer                                   | 365 (in Tagen)                                                     |
|                                                    |                                                                    |
|                                                    |                                                                    |
| UniCredit                                          |                                                                    |
|                                                    | < Zurück Weiter > Abbrechen                                        |
|                                                    | Klicken Sie auf "Weiter",<br>um zur nächsten Maske<br>zu gelangen. |

In dieser Maske werden die Details des zu erstellenden Zertifikats erfasst.

Common name (CN):

Enthält den zu identifizierenden Namen – Hier ist der Rechnername einzutragen über den die Clients die Verbindung zum UC eBanking prime-Server herstellen.

Organization Unit (OU): Name der organisatorischen Einheit, z.B. Abteilungsname

Organization Name (O): Name der Organisation bzw. des Unternehmens.

Locality (L): Name der Stadt der Organisation bzw. des Unternehmens.

State (ST): Name des Bundeslandes der Organisation bzw. des Unternehmens.

Country (C): ISO-Ländercode (z.B. "DE" für Deutschland) der Organisation bzw. des Unternehmens.

Alternative name (SAN):

Alternativer Servername. Hier kann eine alternative

IP-Adresse oder DNS-Name, über den der UC eBanking prime Server erreicht werden kann, eingetragen werden.

| 🔕 UC eBanking prime SSL-Too                                                                                                    | I               |                  |                            | _                                |             |                | ×     |
|----------------------------------------------------------------------------------------------------|-----------------|------------------|----------------------------|----------------------------------|-------------|----------------|-------|
| Neues Zertifikat erstellen ur<br>Zertifikat-Details                                                                                        | nd konfiguriere | n (self-sign)    | )                          |                                  |             |                |       |
| Common Name (CN)<br>Organization Unit (OU)<br>Organization Name (O)<br>Locality (L)<br>State (ST)<br>Country (C)<br>Alternative name (SAN) | UCeBanking      |                  |                            |                                  |             |                |       |
| UniCredit                                                                                                    | [               | < Zurück         | W                          | /eiter >                         |             | Abbre          | echen |
|                                                                                                    |                 | Klio<br>Um<br>ZU | cken :<br>n zur i<br>gelar | i<br>Sie auf<br>nächste<br>igen. | "Wei<br>n M | iter",<br>aske |       |

In diesem Bildschirm werden die Keystore- und Schlüsselpaar-Passwörter erfasst.

Sie benötigen die von Ihnen gewählten Passwörter für die Konfiguration auf dem Tomcat-Server. Es wird empfohlen, im Falle des Typs JKS-Keystore keine identischen Passwörter zu verwenden, während für den Typ PKCS12 Keystore nur ein identisches Passwort möglich ist.

| UC eBanking prime SSL-Tool                                              | -                                        | _    | ×     |                                                                    |
|-------------------------------------------------------------------------|------------------------------------------|------|-------|--------------------------------------------------------------------|
| Neues Zertifikat erstellen und ku<br>Keystore- und Schlüsselpaar-Passwö | o <b>nfigurieren (self-sign)</b><br>rter |      |       |                                                                    |
| Keystore-Name                                                           | UCeBanking                               |      |       |                                                                    |
| Alias                                                                   | UCeBanking                               |      |       |                                                                    |
| Keystore-Passwort                                                       | •••••                                    |      |       |                                                                    |
| Bestätigung Keystore-Passwort                                           | •••••                                    |      |       |                                                                    |
| Keypair-Passwort                                                        | •••••                                    |      |       |                                                                    |
| Bestätigung Keypair-Passwort                                            | •••••                                    |      |       |                                                                    |
|                                                                         |                                          |      |       |                                                                    |
| UniCredit ————                                                          | < Zurück Weiter >                        | Abbr | echen | Klicken Sie auf "Weiter",<br>um zur nächsten Maske<br>zu gelangen. |

Sobald der Keystore erfolgreich generiert wurde, wird eine Meldung angezeigt.

Die Keystore-Datei wurde nun im Verzeichnis "[LW]:[Installationsverzeichnis UC eBanking prime]\Keystore" erstellt.

| Keystore-Mame                                                      |                                  |      |      |       |
|--------------------------------------------------------------------|----------------------------------|------|------|-------|
| Reystore-walle                                                     | UCeBanking                       |      |      |       |
| Alias                                                              | UCeBanking                       |      |      |       |
| Keystore-Passwort 🕓                                                | JC eBanking prime SSL-Tool 🛛 🛛 🗙 |      |      |       |
| Bestätigung Keystore-<br>Keypair-Passwort<br>Bestätigung Keypair-P | j Keystore erfolgreich angelegt  |      |      |       |
|                                                                    | ОК                               |      |      |       |
| UniCredit                                                          |                                  |      |      |       |
|                                                                    | < Zurück Weite                   | er > | Abbr | echen |

Sobald das selbstsignierte Zertifikat generiert wurde, sollte es exportiert werden, damit es für die Verbindung von Clients zum UC eBanking-Prime-Server verwendet werden kann.

Der Standard-Exportpfad ist das Verzeichnis "[LW]:[Installationsverzeichnis UC eBanking prime]\keystore".

| UC eBanking prime SSL-Tool Nouse Zettifikat orstellen un                     | d konfiguriaren (oolf sign)                 | — [           | ×        |                                                                    |
|------------------------------------------------------------------------------|---------------------------------------------|---------------|----------|--------------------------------------------------------------------|
| Client-Zertifikat des erzeugten :                                            | Gchlüsselpaares (Keystore)                  |               | <b>I</b> |                                                                    |
| Formattyp des Zertifikates<br>Dateiname des Zertifikates<br>Export der Datei | UCeBanking D:\Trivium eSolutions\UCeBanking | Prime Anzeige | n        |                                                                    |
| UniCredit                                                                    | < Zurück We                                 | iter >        | bbrechen | Klicken Sie auf "Weiter",<br>um zur nächsten Maske<br>zu gelangen. |

Sobald das Zertifikat erfolgreich erzeugt oder exportiert wurde, wird eine Meldung angezeigt. Die Datei "server.xml" wird mit den SSL-Konfigurationsdetails aktualisiert.

| UC eBanking prime SSL-Tool — X       Neues Zertifikat erstellen und konfigurieren (self-sign)                                        |
|----------------------------------------------------------------------------------------------------|
| Client-Zertifikat des erzeugten Schlüsselpaares (Keystore)                                                                           |
| Formattyp des Zertifikates .cert ~                                                                                                   |
| Dateiname des Zertifikates UCeBanking                                                                                                |
| Export der Datei  UC eBanking prime SSL-Tool  X Zertifikat erfolgreich erzeugt/exportiert. SSL-Konfiguration in server.xml angelegt. |
| ОК                                                                                                    |
| UniCredit                                                                                                    |

Dieser Bildschirm zeigt die erfolgreiche Einrichtung des selbstsignierten Zertifikats nach der Erstellung eines neuen Schlüsselspeichers im UC eBanking-Prime- Server.

Mit Klick auf den Button "Fertig stellen" wird das UC eBanking prime SSL Tool beendet.

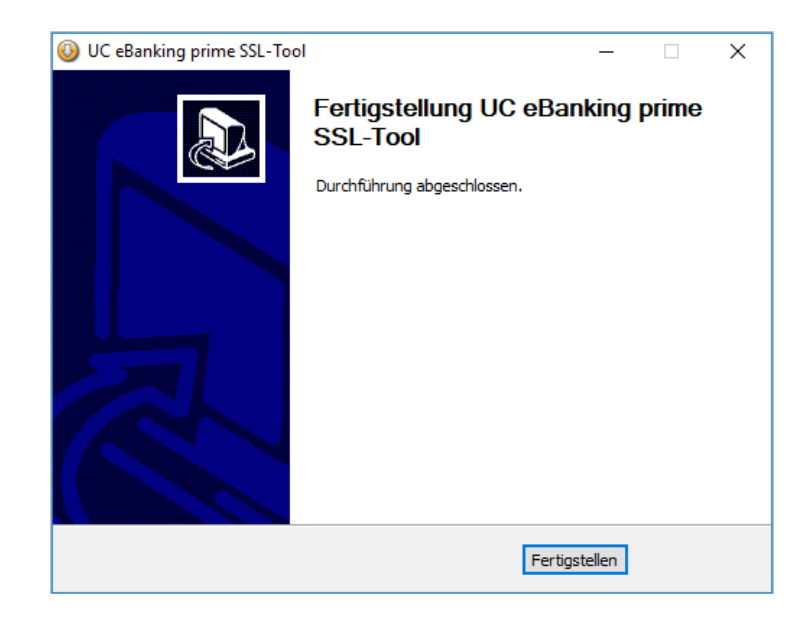

#### Start UC eBanking prime Services

Nach erfolgreicher SSL-Konfiguration starten Sie die Dienste neu, indem Sie im Windows-Startmenü im Verzeichnis "Programm" auf "UC eBanking prime Services starten" klicken.

## 3.3 ZERTIFIKAT EXPORTIEREN

Mit dieser Option können Client-Zertifikate für die Clients des UC eBanking Prime-Servers exportiert werden.

Hinweis: Um die SSL-Kommunikation für UC eBanking prime OTC zu aktivieren, geben Sie die entsprechende Server-URL (z.B. https://localhost:443) unter dem OTC Menü Einstellungen ein. Aktivieren Sie "Custom Zertifikat" und wählen Sie den Speicherort des Zertifikats. Mit "Zertifikat herunterladen" können Sie das Zertifikat in Ihrem persönlicne Verzeichnis der OTC-Anwendung speichern.

Weitere Informationen entnehmen Sie dem Dokument "UC eBanking prime OTC".

| UC eBanking prime SSL-Too                                       | l                           | _       |         | $\times$ |
|-----------------------------------------------------------------|-----------------------------|---------|---------|----------|
| Port- und Zertifikatsoptione<br>Tomcat https- und Zertifikatsko | <b>n</b><br>Dnfiguration    |         |         |          |
| SSL-Port                                                        | 443 Http-Port-Weiterleitung |         |         |          |
| Zertifikatsoptionen                                             | Zertifikat exportieren      | ~       | •       |          |
|                                                                 |                             |         |         |          |
|                                                                 |                             |         |         |          |
|                                                                 |                             |         |         |          |
| uses a                                                          |                             |         |         |          |
| UniCredit                                                       | < Zurück Weite              | r >     | Abbr    | echen    |
|                                                                 | Klicken Si                  | e auf " | Weiter' | 4        |

um zur nächsten Maske zu gelangen.

### **3.3 ZERTIFIKAT EXPORTIEREN**

Dieser Bildschirm erfasst die Keystore-Details, die für den Export des Client-Zertifikats benötigt werden.

Wählen Sie den Pfad des vorhandenen Schlüsselspeichers und den Pfad, in dem das exportierte Zertifikat gespeichert werden soll.

Sobald das Zertifikat erfolgreich exportiert wurde, wird eine Meldung angezeigt.

| Zertifikat exportieren              | 1                                           |                         |
|-------------------------------------|---------------------------------------------|-------------------------|
| Details des Keystores zum Export de | s Client-Zertifikates                       | 5                       |
| Keystore                            | C:\Program Files\UniCredit Bank AC Anzeigen |                         |
| Speicherort für Client-Zertifikat   | :\Program Files\UniCredit Bank AC Anzeigen  |                         |
| Dateiname des Zertifikates          | UCeBanking                                  |                         |
| Formattyp des Zertifikates          | .cert 🗸                                     |                         |
| Alias                               | UCeBanking                                  |                         |
| Keystore-Passwort                   |                                             |                         |
|                                     |                                             |                         |
|                                     |                                             | Klicken Sie auf Weiter" |
|                                     |                                             | um zur nächsten Maske   |
| JniCredit                           |                                             | zu gelangen.            |

Wählen Sie den Alias für den Keystore aus der angezeigten Liste.

| 🚯 UC eBanking                      | g prime SSL-Tool                       |          | _        |           |                                                                                         |
|------------------------------------|----------------------------------------|----------|----------|-----------|-----------------------------------------------------------------------------------------|
| Zertifikat exp<br>List of alias na | <b>portieren</b><br>ames from keystore |          |          |           |                                                                                         |
| Alias list                         | primejks                               |          | < v      |           |                                                                                         |
| UniCredit ———                      |                                        | < Zurück | Veiter > | Abbrechen | <ul> <li>Klicken Sie auf "Weiter"<br/>um zur nächsten Maske<br/>zu gelangen.</li> </ul> |

## **3.3 ZERTIFIKAT EXPORTIEREN**

 WC eBanking prime SSL-Tool
 —
 ×

 Zertifikat exportieren
 Image: Comparison of the systeme
 Image: Comparison of the systeme

 Alias list
 Image: Comparison of the systeme
 Image: Comparison of the systeme
 Image: Comparison of the systeme

 Alias list
 Image: Comparison of the systeme
 Image: Comparison of the systeme
 Image: Comparison of the systeme

 Alias list
 Image: Comparison of the systeme
 Image: Comparison of the systeme
 Image: Comparison of the systeme

 Alias list
 Image: Comparison of the systeme
 Image: Comparison of the systeme
 Image: Comparison of the systeme

 Alias list
 Image: Comparison of the systeme
 Image: Comparison of the systeme
 Image: Comparison of the systeme

 Alias list
 Image: Comparison of the systeme
 Image: Comparison of the systeme
 Image: Comparison of the systeme

 Alias list
 Image: Comparison of the systeme
 Image: Comparison of the systeme
 Image: Comparison of the systeme

 Image: Comparison of the systeme
 Image: Comparison of the systeme
 Image: Comparison of the systeme
 Image: Comparison of the systeme

 Image: Comparison of the systeme
 Image: Comparison of the systeme
 Image: Comparison of the systeme
 Image: Comparison of the systeme
 Image: Comparison of the systeme

Sobald das Zertifikat erfolgreich exportiert wurde, wird eine Meldung angezeigt.

Dieser Bildschirm zeigt den erfolgreichen Export des Client-Zertifikats an.

Mit Klick auf den Button "Fertig stellen" wird das UC eBanking prime SSL Tool beendet.

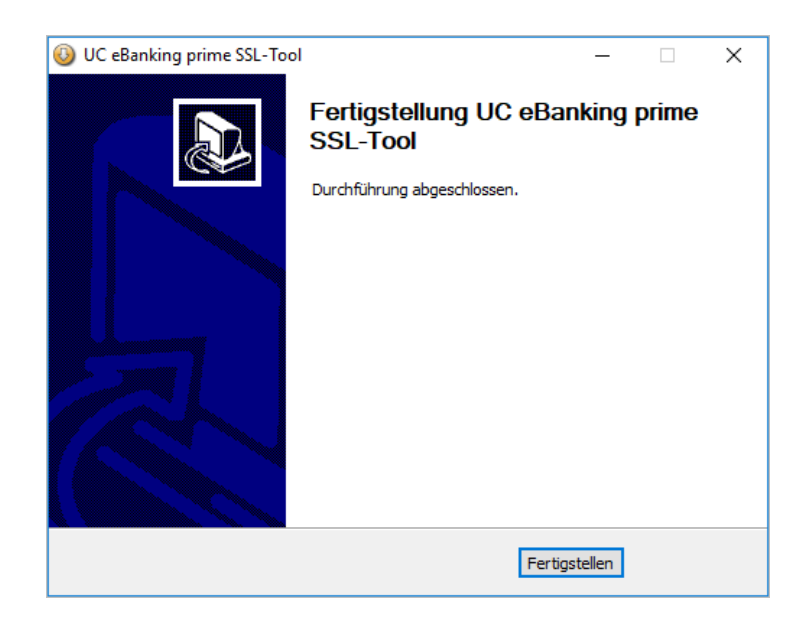

Diese Option wird verwendet, um die Gültigkeit eines bestehenden selbstsignierten Zertifikats zu verlängern.

In diesem Bildschirm werden die Details des vorhandenen Schlüsselspeichers und Zertifikat zusammen mit den Passwörtern für den Schlüsselspeicher und Schlüsselpaar-Passwörter erfasst, um dann die Gültigkeit des Zertifikats zu verlängern.

| 🕓 UC eBanking prime S                               | SL-Tool                              | _      |       | ×    |                                                                    |
|-----------------------------------------------------|--------------------------------------|--------|-------|------|--------------------------------------------------------------------|
| Port- und Zertifikatsop<br>Tomcat https- und Zertif | <b>stionen</b><br>ikatskonfiguration |        |       |      |                                                                    |
| SSL-Port                                            | 443<br>Http-Port-Weiterleitung       |        |       |      |                                                                    |
| Zertifikatsoptionen                                 | Zertifikat (self-sign) verlängern    |        | ~     |      |                                                                    |
|                                                     |                                      |        |       |      |                                                                    |
| UniCredit                                           | z Zuräck Wa                          | iter > | Abbre | chen | Klicken Sie auf "Weiter",<br>um zur nächsten Maske<br>zu gelangen. |

In diesem Bildschirm müssen die Details des vorhandenen Schlüsselspeichers, in dem sich das Zertifikat befindet, zusammen mit dem Passwort angegeben werden.

| 🕓 UC eBanking prime SSL-Tool                                     |                                      | _                           |         | ×   |                                                                    |
|------------------------------------------------------------------|--------------------------------------|-----------------------------|---------|-----|--------------------------------------------------------------------|
| Bestehendes Zertifikat verlär<br>Details des bestehenden Keysto  | the set                              |                             |         |     |                                                                    |
| Keystores mit den Erweiterungen<br>Keystore<br>Keystore-Passwort | 1 ".keystore, .jks, .p12, .pfx" werd | en unterstützt.<br>Anzeigen | 1       |     |                                                                    |
| UniCredit                                                        | < Zurück V                           | /eiter >                    | Abbrech | ien | Klicken Sie auf "Weiter",<br>um zur nächsten Maske<br>zu gelangen. |

In diesem Bildschirm wählen Sie einen Alias aus der angezeigten Liste und geben Sie das Kennwort für das Schlüsselpaar ein. Geben Sie die Anzahl der Tage ein, um die die Gültigkeit des Zertifikats ab dem aktuellen Tag verlängert werden soll.

| 🕓 UC eBanking pri                      | me SSL-Tool                           | _                 |            |                                                                    |
|----------------------------------------|---------------------------------------|-------------------|------------|--------------------------------------------------------------------|
| Bestehendes Zer<br>Liste der Aliase im | <b>tifikat verlängern</b><br>Keystore |                   |            |                                                                    |
| Alias                                  | gtb.unicredit.eu                      |                   | х<br>,     |                                                                    |
| Keypair-Passwort<br>Gültigkeitsdauer   |                                       |                   | (in Tagen) |                                                                    |
| UniCredit                              |                                       | < Zurück Weiter > | Abbrechen  | Klicken Sie auf "Weiter",<br>um zur nächsten Maske<br>zu gelangen. |

In diesem Bildschirm werden die Details des zu erstellenden Zertifikats angezeigt.

| 🚯 UC eBanking prime SSL-To                                                                                                    | bl                                                                                                    | _        |       | ×     |                                       |
|----------------------------------------------------------------------------------------------------|----------------------------------------------------------------------------------------------------|----------|-------|-------|---------------------------------------|
| Bestehendes Zertifikat ver<br>Zertifikat-Details                                                                                                    | āngem                                                                                                    |          |       |       |                                       |
| Alias<br>Common Name (CN)<br>Organization Unit (OU)<br>Organization Name (O)<br>Locality (L)<br>State (ST)<br>Country (C)<br>Alternative name (SAN) | gtb.unicredit.eu         gtb.unicredit.eu         Applicativi         UniCredit         Milano         IT         DNS-Name         gtb.unicredit.eu |          |       |       | Klicken Sie auf "Weiter",             |
| UniCredit                                                                                                    | < Zurück                                                                                                    | Weiter > | Abbre | echen | um zur nächsten Maske<br>zu gelangen. |

Sobald das neue Zertifikat erfolgreich generiert wurde, wird eine Meldung über die neue Gültigkeit angezeigt. Die Keystore-Datei wurde nun im Verzeichnis "[LW]:[Installationsverzeichnis UC eBanking prime]\Keystore" erstellt.

| UC eBanking prime SSL-To<br>Bestehendes Zertifikat ver | ool                                | _            |      | ×     |
|--------------------------------------------------------|------------------------------------|--------------|------|-------|
| Zertifikat-Details                                     |                                    |              |      | 5     |
| Alias                                                  | gtb.unicredit.eu                   |              |      |       |
| Common Name (CN)                                       | gtb.unicredit.eu                   |              |      |       |
| Organi 🕓 UC eBanking p                                 | rime SSL-Tool                      |              | ×    |       |
| Organi:                                                |                                    |              |      |       |
| Locality Neues Z                                       | ertifikat mit bestehendem Schlüsse | el und neuer |      |       |
| State (                                                | ensuader wurde enorgreich eizeug   |              |      |       |
| Countr                                                 |                                    |              |      |       |
| Alterna                                                |                                    | ОК           |      |       |
|                                                        | gtb.unicredit.eu                   |              |      |       |
| UniCredit                                              |                                    |              |      |       |
|                                                        | < Zurück                           | Weiter >     | Abbr | echen |

Sobald das selbstsignierte Zertifikat erstellt ist, sollte es exportiert werden, damit es für die Verbindung von Clients zum UC eBanking prime Server verwendet werden kann.

In diesem Bildschirm werden die Exportdetails für das Zertifikat abgefragt.

| 🕓 UC eBanking prime SSL-Tool                                                 |                                                    | _       |        | ×     |                                                                   |
|------------------------------------------------------------------------------|----------------------------------------------------|---------|--------|-------|-------------------------------------------------------------------|
| Bestehendes Zertifikat verlä<br>Client-Zertifikat des erzeugten S            | n <b>gern</b><br>chlüsselpaares (Keystore)         |         |        |       |                                                                   |
| Formattyp des Zertifikates<br>Dateiname des Zertifikates<br>Export der Datei | .cert  unicredit C:\Trivium eSolutions\JC eBanking | prim An | zeigen | ]     |                                                                   |
| UniCredit                                                                    | < Zurück Wei                                       | ter >   | Abbre  | echen | Klicken Sie auf "Weiter"<br>um zur nächsten Maske<br>zu gelangen. |

Der Standard-Exportpfad ist "[LW]:[InstallationsVerzeichnis UC eBanking prime]\keystore" Verzeichnis.

Sobald das Zertifikat erfolgreich generiert oder exportiert wurde wird eine Meldung angezeigt. Die Datei "server.xml" wird mit den SSL Konfigurationsdetails aktualisiert.

| 🔕 UC eBanking prime SSL-Tool                                                                    | _   |         | $\times$ |
|-------------------------------------------------------------------------------------------------|-----|---------|----------|
| Bestehendes Zertifikat verlängern<br>Client-Zertifikat des erzeugten Schlüsselpaares (Keystore) |     |         |          |
| Formattyp des Zertifikates .cert 🗸                                                              |     |         |          |
| Dateiname des Z 🕔 UC eBanking prime SSL-Tool                                                    | ×   |         |          |
| Export der Datei                                                                                |     | nzeigen |          |
| ОК                                                                                              |     |         |          |
| UniCredit                                                                                       | r > | Abbro   | echen    |

Dieser Bildschirm zeigt die erfolgreiche Verlängerung des selbstsignierten Client-Zertifikats.

Mit Klick auf den Button "Fertigstellen" wird das UC eBanking prime SSL Tool beendet.

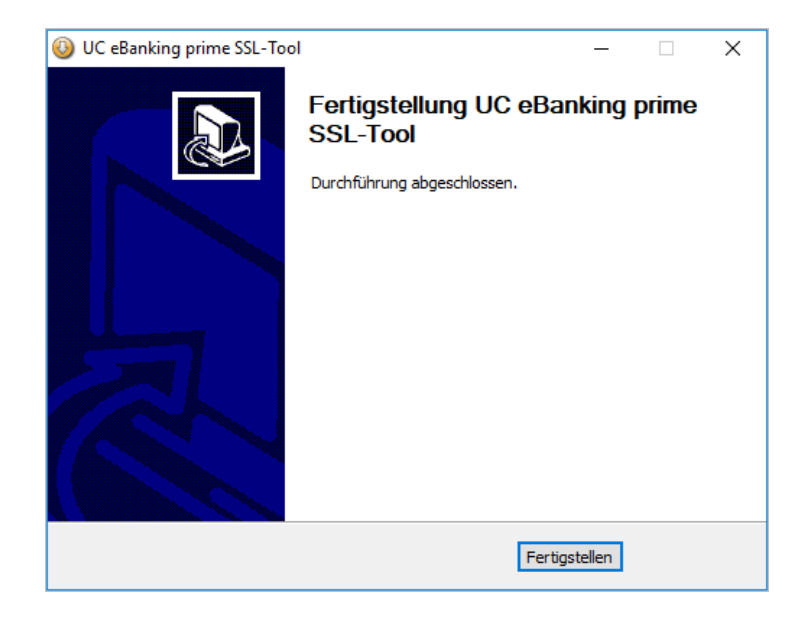

Diese Option wird verwendet, um die Gültigkeit eines bestehenden signierten Zertifikats zu verlängern.

In diesem Bildschirm werden die Details des vorhandenen Schlüsselspeichers und Zertifikats zusammen mit den Passwörtern für den Schlüsselspeicher und die Schlüsselpaare erfasst, die dann zur Verlängerung der Gültigkeit des Zertifikats verwendet werden.

| 🕘 UC eBanking prime SSI                              | -Tool                            | - 🗆       | ×       |                                                                   |
|------------------------------------------------------|----------------------------------|-----------|---------|-------------------------------------------------------------------|
| Port- und Zertifikatsop<br>Tomcat https- und Zertifi |                                  |           |         |                                                                   |
| SSL-Port                                             | 443 Http-Port-Weiterleitung      |           |         |                                                                   |
| Zertifikatsoptionen                                  | Zertifikat (signiert) verlängern |           | ~       |                                                                   |
| UniCredit                                            | < Zurück We                      | iter > Ab | brechen | Klicken Sie auf "Weiter"<br>um zur nächsten Maske<br>zu gelangen. |

In diesem Bildschirm müssen die Details des vorhandenen Schlüsselspeichers in dem sich das Zertifikat befindet, zusammen mit dem Passwort angegeben werden.

| OC eBanking prime SSL-To      | ol                                     | _               | ×        |                           |
|-------------------------------|----------------------------------------|-----------------|----------|---------------------------|
| Zertifikat (signiert) verläng | em                                     |                 |          |                           |
| Details des bestehenden Key   | store                                  |                 | 5        |                           |
| Keystores mit den Erweiterun  | gen ".keystore, .jks, .p12, .pfx" werd | en unterstützt. |          |                           |
| Keystore                      |                                        | Anzeigen        |          |                           |
| Keystore-Passwort             |                                        |                 |          |                           |
|                               |                                        |                 |          |                           |
|                               |                                        |                 |          |                           |
|                               |                                        |                 |          |                           |
|                               |                                        |                 |          |                           |
|                               |                                        |                 |          |                           |
|                               |                                        |                 |          | Klicken Sie auf "Weiter", |
| UniCredit                     |                                        |                 |          | zu gelangen.              |
|                               | < Zurück W                             | Veiter > At     | obrechen |                           |

In diesem Bildschirm wählen Sie einen Alias aus der angezeigten Liste und geben Sie das Kennwort für das Schlüsselpaar ein. Geben Sie die Anzahl der Tage ein, um die die Gültigkeit des Zertifikats ab dem aktuellen Tag verlängert werden soll.

| 🕘 UC eBanking pri                         | me SSL-Tool                        |               |           | ×      |                                                                    |
|-------------------------------------------|------------------------------------|---------------|-----------|--------|--------------------------------------------------------------------|
| Zertifikat (signie<br>Liste der Aliase im | r <b>t) verlängern</b><br>Keystore |               |           |        |                                                                    |
| Alias                                     | gtb.unicredit.eu                   |               | <         |        |                                                                    |
| Keypair-Passwort<br>Gültigkeitsdauer      |                                    |               | (in T     | agen)  |                                                                    |
| UniCredit                                 |                                    | < Zurück Weit | er > Abbr | rechen | Klicken Sie auf "Weiter",<br>um zur nächsten Maske<br>zu gelangen. |

In diesem Bildschirm werden die Details des zu erstellenden Zertifikats angezeigt.

| UC eBanking prime SSL-1                             | lool                                                | _       |       | ×     |                                                    |
|-----------------------------------------------------|-----------------------------------------------------|---------|-------|-------|----------------------------------------------------|
| Zertifikat (signiert) verlār<br>Zertifikat-Details  | igem                                                |         |       |       |                                                    |
| Alias<br>Common Name (CN)<br>Organization Unit (OU) | gtb.unicredit.eu<br>gtb.unicredit.eu<br>Applicativi |         |       |       |                                                    |
| Organization Name (O)<br>Locality (L)<br>State (ST) | UniCredit<br>Milano<br>Milano                       |         |       |       |                                                    |
| Country (C)<br>Alternative name (SAN)               | IT DNS-Name gtb.unicredit.eu                        |         |       |       | Klicken Sie auf "Weiter",<br>um zur nächsten Maske |
| UniCredit ———                                       | < Zurück We                                         | eiter > | Abbro | echen | zu gelangen                                        |

Sobald das neue Zertifikat erfolgreich generiert wurde, wird eine Meldung über die neue Gültigkeit angezeigt. Die Keystore-Datei wurde nun im Verzeichnis "[LW]:[Installationsverzeichnis UC eBanking prime]\Keystore" erstellt.

| 🔞 UC eBanking prime SSL-Tool                                                                                                    | _       |      | ×     |
|----------------------------------------------------------------------------------------------------|---------|------|-------|
| Zertifikat (signiert) verlängern<br>Zertifikat-Details                                                                                                    |         |      |       |
| Alias gtb.unicredit.eu Common Name (CN) otb.unicredit.eu                                                                                                    |         |      |       |
| Organiza<br>Organiza<br>Locality<br>State (S                                                                                                    | d neuer | ×    |       |
| Country<br>Alternation of the province of the province of the pro | OK      |      | _     |
| < Zurück Weite                                                                                                    | r >     | Abbr | echen |

Sobald das selbstsignierte Zertifikat erstellt ist, muss eine Zertifikatssignierungsanforderung (CSR) erstellt und an die Zertifizierungsstelle (CA) gesendet werden. Es wird eine Meldung angezeigt.

| In diesem Bildschirm werden die Details | der zu erstellenden CSR-Datei angezeigt. |
|-----------------------------------------|------------------------------------------|
|-----------------------------------------|------------------------------------------|

| 1 | 🔕 UC eBanking prime                            | SSL-Tool                                                                | _      |      | ×     |                                                                    |
|---|------------------------------------------------|-------------------------------------------------------------------------|--------|------|-------|--------------------------------------------------------------------|
|   | Zertifikat (signiert)<br>Details der CSR Datei | verlängern                                                              |        |      |       |                                                                    |
|   | Alias<br>File name<br>File Path                | gtb.unicredit.eu<br>prime.csr<br>C:\Trivium eSolutions\UC eBanking prim | Anzeig | jen  |       |                                                                    |
|   | UniCredit                                      | <ul> <li>Zurück</li> </ul>                                              | · >    | Abbr | echen | Klicken Sie auf "Weiter",<br>um zur nächsten Maske<br>zu gelangen. |

Sobald die CSR-Datei erfolgreich erstellt wurde, wird eine Meldung angezeigt.

| \mathrm UC eBanking pr | ime SSL-Tool — 🗆 🗙                |
|------------------------|-----------------------------------|
| Zertifikat (signie     | rt) verlängern                    |
| Details der CSR D      | atei                              |
| Alias                  | gtb.unicredit.eu                  |
| File name              | UC eBanking prime SSL-Tool X      |
| File Path              | CSR Datei erfolgreich erstellt    |
| UniCredit              | OK<br>< Zurück Weiter > Abbrechen |

Dieser Bildschirm zeigt die erfolgreiche Verlängerung des signierten Client-Zertifikats.

Mit Klick auf den Button "Fertigstellen" wird das UC eBanking prime SSL Tool beendet.

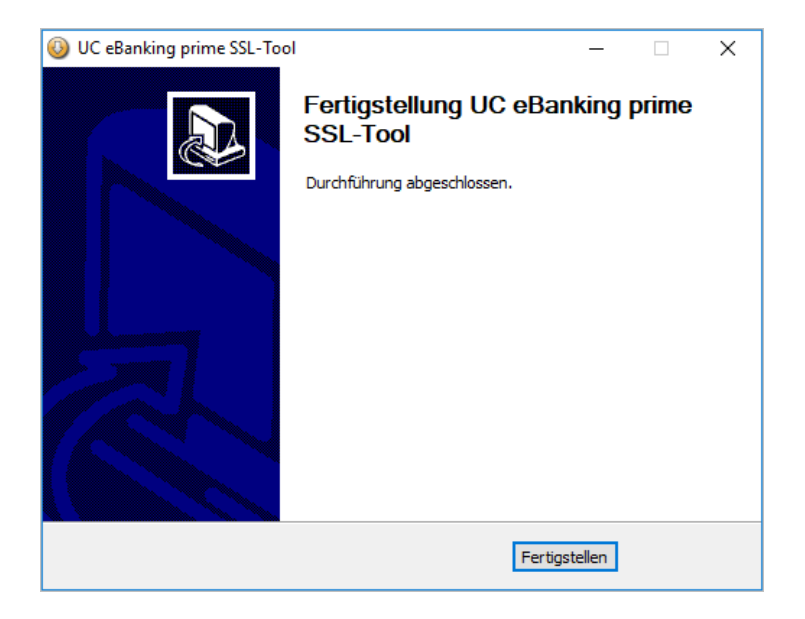

## 3.6 KEYSTORE ALIAS AUSLESEN

Diese Option wird verwendet, um die Alias-Liste aus einem einem Keystore in einer Textdatei zu speichern.

| UC eBanking prime SSL-Too                                      | bl                             | _        |       | ×     |                                                                    |
|----------------------------------------------------------------|--------------------------------|----------|-------|-------|--------------------------------------------------------------------|
| Port- und Zertifikatsoptione<br>Tomcat https- und Zertifikatsk | <b>:n</b><br>onfiguration      |          |       |       |                                                                    |
| SSL-Port                                                       | 443<br>Http-Port-Weiterleitung |          |       |       |                                                                    |
| Zertifikatsoptionen                                            | Keystore Alias auslesen        |          | ~     |       |                                                                    |
|                                                                |                                |          |       |       |                                                                    |
| UniCredit                                                      | < Zurück                       | Weiter > | Abbre | echen | Klicken Sie auf "Weiter",<br>um zur nächsten Maske<br>zu gelangen. |

In diesem Bildschirm müssen die Details des vorhandenen Schlüsselspeichers in dem sich das Zertifikat befindet, zusammen mit dem Passwort angegeben werden.

| OC eBanking prime SSL-            | Tool                                     | _               | ×       |                       |
|-----------------------------------|------------------------------------------|-----------------|---------|-----------------------|
| Alias auslesen<br>Keystore wählen |                                          |                 |         |                       |
| Keystores mit den Erweiter        | ungen ".keystore, .jks, .p12, .pfx" werd | en unterstützt. |         |                       |
| Keystore                          |                                          | Anzeigen        |         |                       |
| Keystore-Passwort                 |                                          |                 |         |                       |
|                                   |                                          |                 |         |                       |
|                                   |                                          |                 |         |                       |
|                                   |                                          |                 |         |                       |
|                                   |                                          |                 |         |                       |
|                                   |                                          |                 |         |                       |
|                                   |                                          |                 |         | Klicken Sie auf "Weit |
| UniCredit                         |                                          |                 |         | zu gelangen.          |
|                                   | < Zurück V                               | Veiter > Abb    | orechen | _                     |

## **3.6 KEYSTORE ALIAS AUSLESEN**

In diesem Bildschirm wird die Liste der im Schlüsselspeicher verfügbaren Aliasnamen angezeigt. Sie sollten einen Dateinamen eingeben und einen Ordner wählen, in den die Alias-Listendatei exportiert werden soll.

| 🚯 UC eBanking                         | prime SSL-Tool – 🗆 🗙                                                |                                                                    |
|---------------------------------------|---------------------------------------------------------------------|--------------------------------------------------------------------|
| Alias auslesen<br>Liste der Aliase    | i im Keystore                                                       |                                                                    |
| Alias                                 | gtb.unicredit.eu                                                    |                                                                    |
| Dateiname<br>Verzeichnis<br>auswählen | prime.txt C:\Trivium eSolutions\UC eBanking prime\Keystore Anzeigen |                                                                    |
| UniCredit                             | < Zurück Weiter > Abbrechen                                         | Klicken Sie auf "Weiter",<br>um zur nächsten Maske<br>zu gelangen. |

Sobald die Alias-Datei erfolgreich exportiert wurde, wird eine Meldung angezeigt.

| 🕓 UC eBanking                         | orime SSL-Tool — 🗆 🗙                             |
|---------------------------------------|--------------------------------------------------|
| Alias auslesen<br>Liste der Aliase    | im Keystore                                      |
| Alias                                 | gtb.unicredit.eu                                 |
| Dateiname<br>Verzeichnis<br>auswählen | prie Export des Alias erfolgreich<br>C: Anzeigen |
| UniCredit                             | < Zurück Weiter > Abbrechen                      |

#### **3.6 KEYSTORE ALIAS AUSLESEN**

Dieser Bildschirm zeigt den erfolgreichen Export der Alias Liste aus dem Schlüsselspeicher.

Mit Klick auf den Button "Fertigstellen" wird das UC eBanking prime SSL Tool beendet.

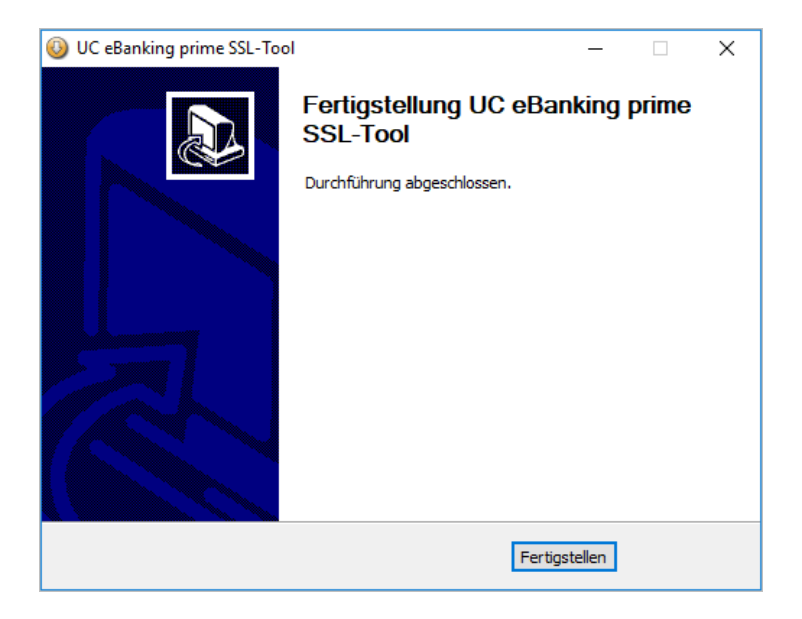

Diese Option wird verwendet, um einen Schlüsselspeicher zu erstellen und die CSR zu erzeugen.

| 🕘 UC eBanking prime SSI                                | -Tool                              | _              | Х     |                                       |
|--------------------------------------------------------|------------------------------------|----------------|-------|---------------------------------------|
| Port- und Zertifikatsopt<br>Tomcat https- und Zertifik | i <b>onen</b><br>(atskonfiguration |                |       |                                       |
| SSL-Port                                               | 443<br>Http-Port-Weiterleitung     |                |       |                                       |
| Zertifikatsoptionen                                    | Keystore und CSR erstellen         | ~              |       |                                       |
|                                                        |                                    |                |       | Vlickop Sig ouf Weiter"               |
| UniCredit                                              | < Zurück                           | Weiter > Abbre | echen | um zur nächsten Maske<br>zu gelangen. |

In diesem Bildschirm werden die Details des zu erstellenden Schlüsselspeichers angezeigt. Die Gültigkeitsdauer kann eingegeben werden.

| 🔕 UC eBanking prime SSL-Tool                   | - 🗆 X                       | ]                                                                  |
|------------------------------------------------|-----------------------------|--------------------------------------------------------------------|
| Keystore und CSR erstellen<br>Keystore-Details |                             |                                                                    |
| Keystore-Type                                  | KS ✓                        |                                                                    |
| Verschlüsselungsalgorithmus                    | ,jks ∨<br>RSA ∨             |                                                                    |
| Schlüssellänge<br>Gültigkeitsdauer             | 2048 V                      |                                                                    |
|                                                |                             |                                                                    |
| UniCredit                                      |                             | Klicken Sie auf "Weiter",<br>um zur nächsten Maske<br>zu gelangen. |
|                                                | < Zurück Weiter > Abbrechen |                                                                    |

In diesem Bildschirm werden die Details des zu erstellenden Zertifikats eingegeben.

| 🚯 UC eBanking prime SSL-Too                      | I          |             | -      |       | ×     |
|--------------------------------------------------|------------|-------------|--------|-------|-------|
| Keystore und CSR erstellen<br>Zertifikat-Details |            |             |        |       |       |
| Common Name (CN)                                 |            |             |        |       |       |
| Organization Unit (OU)                           |            |             |        |       |       |
| Organization Name (O)                            |            |             |        |       |       |
| Locality (L)                                     |            |             |        |       |       |
| State (ST)                                       |            |             |        |       |       |
| Country (C)                                      |            |             |        |       |       |
| Alternative name (SAN)                           | DNS-Name 🗸 |             |        |       |       |
|                                                  |            |             |        |       |       |
|                                                  |            |             |        |       |       |
| UniCredit                                        |            |             |        |       |       |
|                                                  | <          | K Zurück We | iter > | Abbre | echen |

In diesem Bildschirm werden Details zu den Passwörtern von Keystore und Keypair erfasst.

| UC eBanking prime SSL-Tool                                                                                                    |             | _       |      | $\times$ |                                                                    |
|----------------------------------------------------------------------------------------------------|-------------|---------|------|----------|--------------------------------------------------------------------|
| Keystore und CSR erstellen<br>Keystore- und Schlüsselpaar-Passv                                                                  | /örter      |         |      |          |                                                                    |
| Keystore-Name<br>Alias<br>Keystore-Passwort<br>Bestätigung Keystore-Passwort<br>Keypair-Passwort<br>Bestätigung Keypair-Passwort | prime       |         |      |          |                                                                    |
| UniCredit ————————————————————————————————————                                                                                   | < Zurück We | eiter > | Abbr | echen    | Klicken Sie auf "Weiter",<br>um zur nächsten Maske<br>zu gelangen. |

Sobald der Schlüsselspeicher erfolgreich erzeugt wurde, wird eine Meldung angezeigt.

| 🚯 UC eBanking prime SSL-Tool                                                                                        | _                                                                |       | $\times$ |                                                                    |
|----------------------------------------------------------------------------------------------------|------------------------------------------------------------------|-------|----------|--------------------------------------------------------------------|
| Keystore und CSR erstellen<br>Keystore- und Schlüsselpaar-Pass                                                      | vörter                                                           |       |          |                                                                    |
| Keystore-Name<br>Alias<br>Keystore-Passwort<br>Bestätigung Keystore-f<br>Keypair-Passwort<br>Bestätigung Keypair-Pa | UCeBanking anking prime SSL-Tool × Keystore erfolgreich angelegt |       |          |                                                                    |
| UniCredit                                                                                                    | < Zurück Weiter >                                                | Abbre | chen     | Klicken Sie auf "Weiter",<br>um zur nächsten Maske<br>zu gelangen. |

In diesem Bildschirm werden die Details des CSR-Dateinamens und des Ordners in dem sie gespeichert wird, erfasst.

| 🕓 UC eBanking p                                | rime SSL-Tool —                                                                       |           |                                                                   |
|------------------------------------------------|---------------------------------------------------------------------------------------|-----------|-------------------------------------------------------------------|
| Keystore und C<br>Details der CSR              | S <b>R erstellen</b><br>Datei                                                         |           |                                                                   |
| Alias<br>Dateiname<br>Verzeichnis<br>auswählen | prime         prime.csr         C:\Program Files\UniCredit Bank\UC eBanking prime\kei | Anzeigen  |                                                                   |
| UniCredit                                      | < Zurück Weiter >                                                                     | Abbrechen | Klicken Sie auf "Weiter",<br>um zur nächsten Maske<br>zu gelangen |

OC eBanking prime SSL-Tool  $\times$ Keystore und CSR erstellen Details der CSR Datei Alias UC eBanking prime SSL-Tool  $\times$ Dateiname Verzeichnis auswählen g prime Anzeigen... CSR Datei erfolgreich erstellt ОК UniCredit < Zurück Weiter > Abbrechen

Sobald die CSR-Datei erfolgreich erstellt wurde, wird eine Meldung angezeigt.

Dieser Bildschirm zeigt die erfolgreiche Erstellung von Keystore und die Erstellung der CSR-Datei.

Mit Klick auf den Button "Fertigstellen" wird das UC eBanking prime SSL Tool beendet.

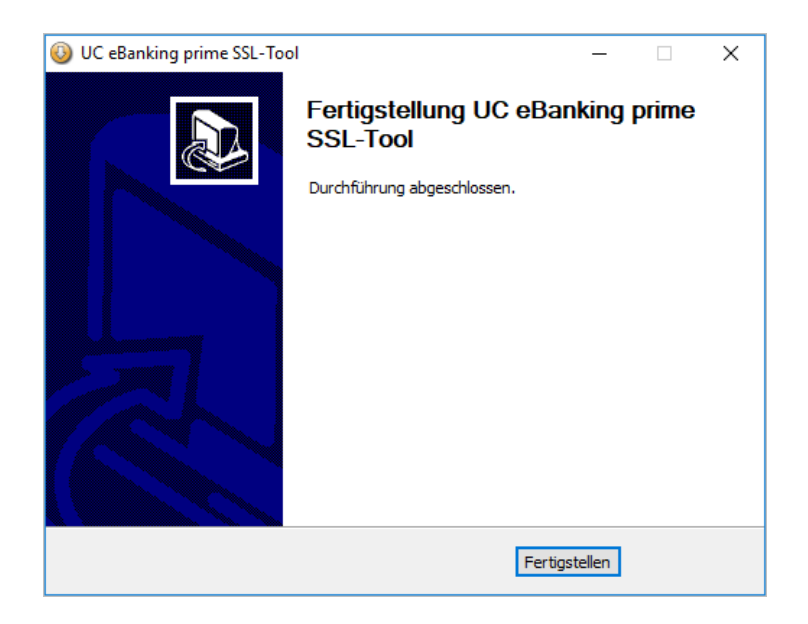

## 3.8 SIGNIERTS ZERTIFIKAT IN KEYSTORE IMPORTIEREN

Diese Option wird verwendet, um ein signiertes Zertifikat in den Keystore zu importieren.

| 🔕 UC eBanking prime SSL-T                                   | iool —                                        |      | ×     |                                                                    |
|-------------------------------------------------------------|-----------------------------------------------|------|-------|--------------------------------------------------------------------|
| Port- und Zertifikatsoption<br>Tomcat https- und Zertifikat | nen<br>skonfiguration                         |      |       |                                                                    |
| SSL-Port                                                    | 443 Http-Port-Weiterleitung                   |      |       |                                                                    |
| Zertifikatsoptionen                                         | Signiertes Zertifikat in Keystore importieren | ~    | ]     |                                                                    |
|                                                             |                                               |      |       |                                                                    |
| UniCredit ————                                              | < Zurück Weiter >                             | Abbr | echen | Klicken Sie auf "Weiter",<br>um zur nächsten Maske<br>zu gelangen. |

## **3.8 SIGNIERTS ZERTIFIKAT IN KEYSTORE IMPORTIEREN**

In diesem Bildschirm werden Details zu den Passwörtern von Keystore und Keypair erfasst.

Zertifikatsdateien können nur die Endungen ".cer", ".p7b" und ".p7r" haben.

| 🕘 UC eBanking prime SSL-                                                         | Tool                                   | - 🗆          | Х      |                                                                  |
|----------------------------------------------------------------------------------|----------------------------------------|--------------|--------|------------------------------------------------------------------|
| Signiertes Zertifikat in K<br>Keystore- und Zertifikats-I                        | eystore importieren<br>nformationen    |              |        |                                                                  |
| Keystores mit den Erweiter<br>Keystore<br>Zertifikat wählen<br>Keystore-Passwort | ungen ".keystore, .jks, .p12, .pfx" we | Anzeigen     |        |                                                                  |
| UniCredit                                                                        | < Zurück                               | Weiter > Abb | rechen | Klicken Sie auf "Weiter"<br>um zur nächsten Maske<br>zu gelangen |

In diesem Bildschirm muss der Keystore-Alias aus der Alias-Liste ausgewählt werden.

| UC eBanki<br>Signiertes 2<br>Liste der Ali | ng prime SSL-Tool<br><b>Zertifikat in Keystore importieren</b><br>ase im Keystore | -        |       | ×    |                                                                    |
|--------------------------------------------|-----------------------------------------------------------------------------------|----------|-------|------|--------------------------------------------------------------------|
| Alias                                      | gtb.unicredit.eu                                                                  | < >      |       |      |                                                                    |
| UniCredit                                  | < Zurück W                                                                        | /eiter > | Abbre | chen | Klicken Sie auf "Weiter",<br>um zur nächsten Maske<br>zu gelangen. |

## **3.8 SIGNIERTS ZERTIFIKAT IN KEYSTORE IMPORTIEREN**

Dieser Bildschirm zeigt den erfolgreichen Import des signierten Zertifikats.

Mit Klick auf den Button "Fertig stellen" wird das UC eBanking prime SSL Tool beendet.

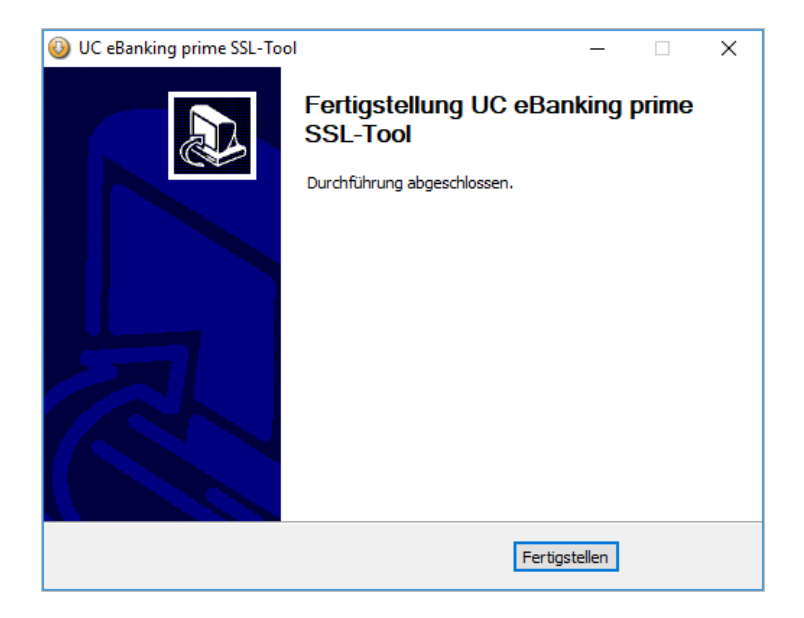

## 3.9 BESTEHENDE SSL-KONFIGURATION LÖSCHEN

Diese Option wird verwendet, um eine bestehende SSL Konfiguration zu löschen.

| 🔕 UC eBanking prime SSL                                 | -Tool —                               |       | ×     |                                                                   |
|---------------------------------------------------------|---------------------------------------|-------|-------|-------------------------------------------------------------------|
| Port- und Zertifikatsopti<br>Tomcat https- und Zertifik | onen<br>atskonfiguration              |       |       |                                                                   |
| SSL-Port                                                | 443<br>Http-Port-Weiterleitung        |       |       |                                                                   |
| Zertifikatsoptionen                                     | Bestehende SSL-Konfiguration löschen. | ~     |       |                                                                   |
| UniCredit                                               | < Zurück Weiter >                     | Abbre | echen | Klicken Sie auf "Weiter",<br>um zur nächsten Maske<br>zu gelangen |

Die bestehende SSL-Konfiguration wird vor dem Löschen aus "server.xml" und "web.xml" gesichert. In diesem Bildschirm wird der Name der Sicherungsdatei festgehalten.

| 🕓 UC eBanking prime                                                                                | SSL-Tool —                          |      | ×     |                                                                    |
|----------------------------------------------------------------------------------------------------|-------------------------------------|------|-------|--------------------------------------------------------------------|
| Bestehende SSL-Konfiguration löschen.<br>Lösche SSL-Konfiguration aus der security.xml und web.xml |                                     |      |       |                                                                    |
| Backupdatei                                                                                        | Delete_backup-2021_11_03-154654.zip |      |       |                                                                    |
|                                                                                                    |                                     |      |       |                                                                    |
| UniCredit ————                                                                                     | < Zurück Weiter >                   | Abbr | echen | Klicken Sie auf "Weiter",<br>um zur nächsten Maske<br>zu gelangen. |

## 3.9 BESTEHENDE SSL-KONFIGURATION LÖSCHEN

Eine Bestätigungsmeldung wird angezeigt, bevor die SSL Konfiguration gelöscht wird.

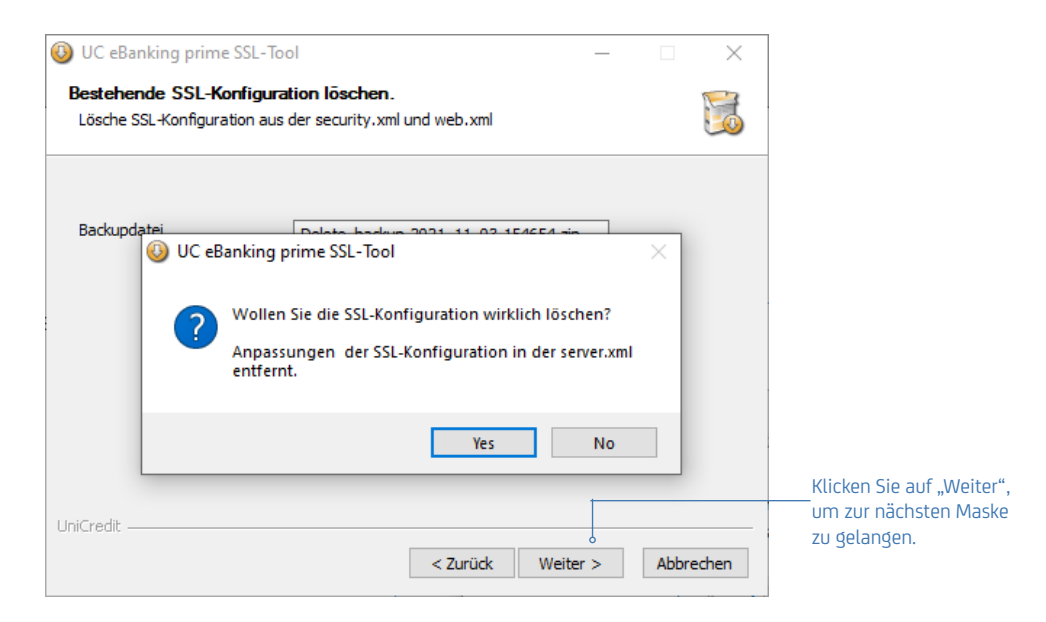

Die bestehende SSL-Konfiguration wird aus "server.xml" gelöscht. Es wird eine Meldung angezeigt.

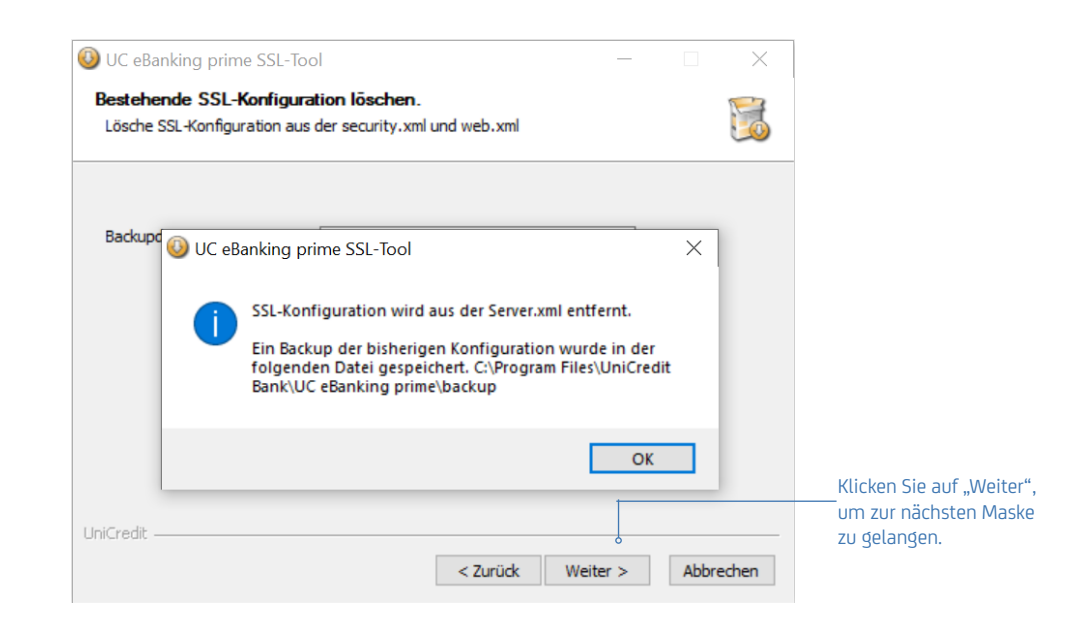

## 3.9 BESTEHENDE SSL-KONFIGURATION LÖSCHEN

Dieser Bildschirm zeigt die erfolgreiche Löschung der bestehenden SSL-Konfiguration.

Mit Klick auf den Button "Fertigstellen" wird das UC eBanking prime SSL Tool beendet.

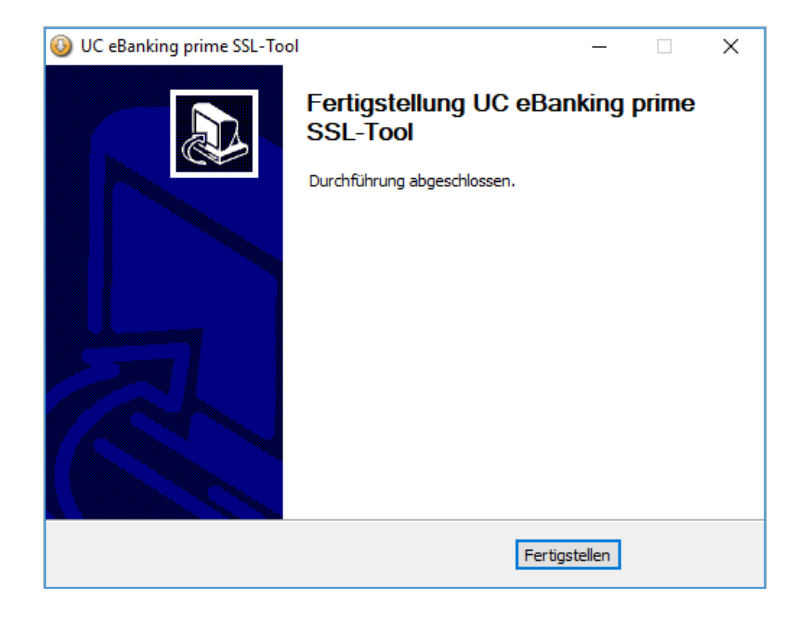

#### Start UC eBanking prime Services

Nach erfolgreicher SSL-Konfiguration starten Sie die Dienste neu, indem Sie im Windows-Start menü im Verzeichnis "Programm" auf "UC eBanking prime Services starten" klicken.

## 4. START UC eBANKING PRIME (CLIENT)

Um UC eBanking prime zu starten, öffnen Sie bitte im Browser die Adresse http://[rechnername]:[port]. Sollte Ihnen die Adresse nicht bekannt sein, wenden Sie sich bitte an Ihren Systemadministrator. Am Server wurde bei der Installation in der Programmgruppe "UC eBanking prime" eine Verknüpfung "UC eBanking prime" angelegt, in der die entsprechende Adresse/URL hinterlegt ist.

Die freigegebenen Browser finden Sie in den jeweils gültigen Release Notes.

Je nach verwendetem SSL-Zertifikat können weitere Schritte auf Seiten des Clients (Browser/UC eBanking prime OTC) notwendig sein:

- Browser/UC eBaning prime OTC bei Verwendung eines signierten Zertifikates einer CA (siehe 4.1 SSL UC eBANKING PRIME OTC KONFIGURATION)
- Browser/UC eBanking prime OTC Konfiguration bei Verwendung eines selfsigned Zertifikates (siehe 4.2 Browser-Konfiguration bei Verwendung eines selfsigned Zertifikates (optional))

#### 4.1 SSL UC eBANKING PRIME OTC KONFIGURATION

Der UC eBanking prime OTC Client dient zur Anmeldung und Unterschrift in UC eBanking prime bei Browserverwendung.

Um UC eBanking prime OTC SSL fähig zu machen, tragen Sie unter Einstellungen die entsprechende Server URL (z.B. https://localhost:443) ein. Bitte aktivieren Sie im Anschluss den Punkt "Custom Zertifkat" und geben Sie den Speicherort des Zertifikates an. Das entsprechende Zertifikat sollte z.B in Ihrem persönlichen Verzeichnis abgespeichert sein. Weitere Informationen entnehmen Sie dem Dokument "UC eBanking prime OTC".

#### 4.2 BROWSER-KONFIGURATION BEI VERWENDUNG EINES SELFSIGNED ZERTIFIKATES (OPTIONAL)

Ein selfsigned Zertifikat einzubinden ist von der Nutzung des Browsers (z.B. Firefox) abhängig und kann von Browser zu Browser unterschiedlich sein (eine Übersicht der für die Anwendung freigegebenen Browser entnehmen Sie bitte den Release Notes von UC eBanking prime).

Eine HTTPS-Verbindung wird erst dann möglich sein, wenn das Zertifikat manuell dem Browser hinzugefügt wurde. Beispiel: https://[rechnername]:[port]

## 4.2.1 SSL UC eBANKING PRIME OTC KONFIGURATION

Der UC eBanking prime OTC Client dient zur Anmeldung und Unterschrift in UC eBanking prime bei Browserverwendung.

Um UC eBanking prime OTC SSL fähig zu machen, tragen Sie unter Einstellungen die entsprechende Server URL (z.B. https://localhost:443) ein. Bitte aktivieren Sie im Anschluss den Punkt "Custom Zertifkat" und geben Sie den Speicherort des Zertifikates an. Das entsprechende Zertifikat sollte z.B in Ihrem persönlichen Verzeichnis abgespeichert sein.

Zusätzlich bietet der OTC-Client eine Option zum Herunterladen des Client-Zertifikats aus der Maske Einstellungen.

Falls der angegebene Servername nicht mit der tatsächlichen Server-URL übereinstimmt, zeigt der Client eine Zertifikatswarnung an. Weitere Informationen entnehmen Sie dem Dokument "UC eBanking prime OTC".

#### Firefox

Wenn Sie die SSL-gesicherte Webseite aufrufen, erhalten Sie eine Warnung über ein nicht vertrauenswürdiges Zertifikat. Klicken Sie hier auf "Ich kenne das Risiko" und im Anschluss auf "Ausnahmen hinzufügen…". Danach erscheint ein Popup, in dem Sie die Ausnahmeregel bestätigen. Das "selfsigned" Zertifikat ist nun in Ihrem Browser installiert.

#### Microsoft Edge/Chrome

Beim Zugriff auf die SSL-gesicherte Website erhalten Sie eine Warnung, dass die Verbindung nicht privat ist. Klicken Sie auf "Erweitert" und wählen Sie den Hyperlink aus, mit dem Sie zur unsicheren Website gelangen können.

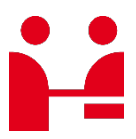

**UniCredit Bank GmbH** Transactions & Payments

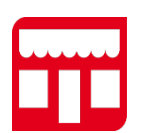

**Adresse** Arabellastr. 12 D-81925 München

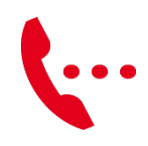

**Contact & Service Center UniCredit** Transactions & Payments gtb-center@unicredit.de

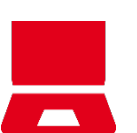

Online

hilfe.hvb.de